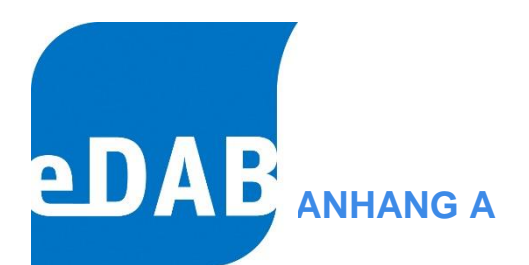

# INSTALLATIONSANLEITUNG

der Version 3.0 (SQL 2022)

eDAB Entwicklungs- und Vertriebs GmbH | A Obere Augartenstr. 18/8/20, 1020 Wien | W www.edab.at |
 E office@edab.at | T +43-1-330 01 08 | F +43-1-333 90 81 | Firmenbuch-Nr. FN 342169 s | UID ATU65633567 |

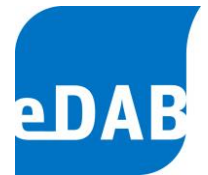

# Inhaltsverzeichnis

| 1. | EINL | EITUNG                                                              | 3  |
|----|------|---------------------------------------------------------------------|----|
| 2. | SYS  | TEMVORAUSSETZUNGEN                                                  | 3  |
| 3. | ARB  | EITSPLATZINSTALLATION                                               | 5  |
|    | 3.1. | EDAB-SETUP AUSFÜHREN (SETUP-EDAB-3-0-XXXX-X.EXE)                    | 5  |
| 4. | LIZE | NZIERUNG                                                            | 5  |
| 5. | SER  | VERINSTALLATION (MEHRPLATZBETRIEB)                                  | 8  |
|    | 5.1. | VORBEREITUNGEN                                                      | 9  |
|    | 5.2. | SQL-SERVER INSTALLIEREN - SCHRITT 1                                 | 10 |
|    | 5.3. | EDAB SETUP (SETUP-EDAB-3-0-XXXX-X.EXE) – SCHRITT 2                  | 12 |
|    | 5.4. | DATENBANKINSTALLATION – SCHRITT 3                                   | 12 |
|    |      | 5.4.1. Server und Authentifizierung auswählen und Verbindung testen | 13 |
|    |      | 5.4.2. Datenbank anlegen                                            | 13 |
|    | 5.5. | SERVERKONFIGURATION – SCHRITT 4                                     | 14 |
|    |      | 5.5.1. TCP/IP Aktivieren und TCP-Port 1433 überwachen               | 15 |
|    |      | 5.5.2. Firewall Ausnahme für den TCP Port 1433 konfigurieren        | 16 |
| 6. | DAT  | ENBANKVERBINDUNG AM ARBEITSPLATZ EINSTELLEN                         | 17 |
|    | 6.1. | VERBINDUNG MIT DATENBANKDATEI (EINZELPLATZBETRIEB)                  | 17 |
|    | 6.2. | VERBINDUNG MIT SQL-SERVER (MEHRPLATZBETRIEB)                        | 18 |

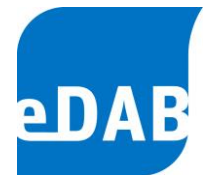

# 1. Einleitung

Bei der Installation wird zwischen Arbeitsplatzinstallation und Serverinstallation unterschieden. Die Serverinstallation bezieht sich auf den Datenbankserver, der nur im Mehrplatzbetrieb benötigt wird. Für die eDAB-Easy Edition ist keine Serverinstallation notwendig.

## 2. Systemvoraussetzungen

#### Betriebssysteme:

- Windows 8.1 bis Windows 11 (32/64 Bit)
- Windows Server 2012 bis Windows Server 2019

#### Programme:

- Adobe Acrobat Reader (für Berichtsvorschau)
- Microsoft Excel (bei Excel-Export, Standardbetriebsprotokoll)

#### Komponenten:

Die angeführten Komponenten müssen normalerweise **nicht** installiert werden, da diese Bestandteile der oben genannten Betriebssysteme sind.

Microsoft .NET Framework 3.5 SP1
 Das Microsoft .Net Framework 4.0 oder größer wird nicht unterstützt. Die Frameworks können aber ohne Probleme nebeneinander installiert werden.

Ggf. muss das .NET Framework 3.5 aktiviert werden (Suche nach Windows-Features aktivieren).

.

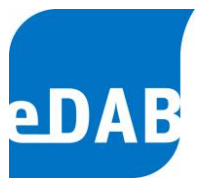

Systemsteuerung\Alle Systemsteuerungselemente\Programme und Features'

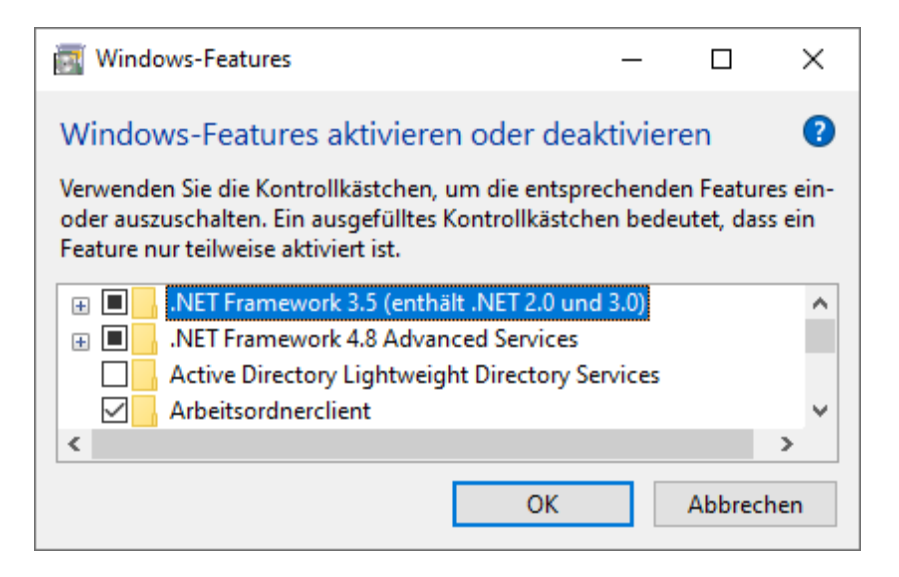

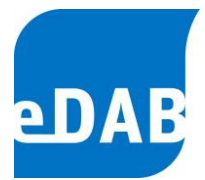

# 3. Arbeitsplatzinstallation

## 3.1. eDAB-Setup ausführen (Setup-eDAB-3-0-XXXX-X.exe)

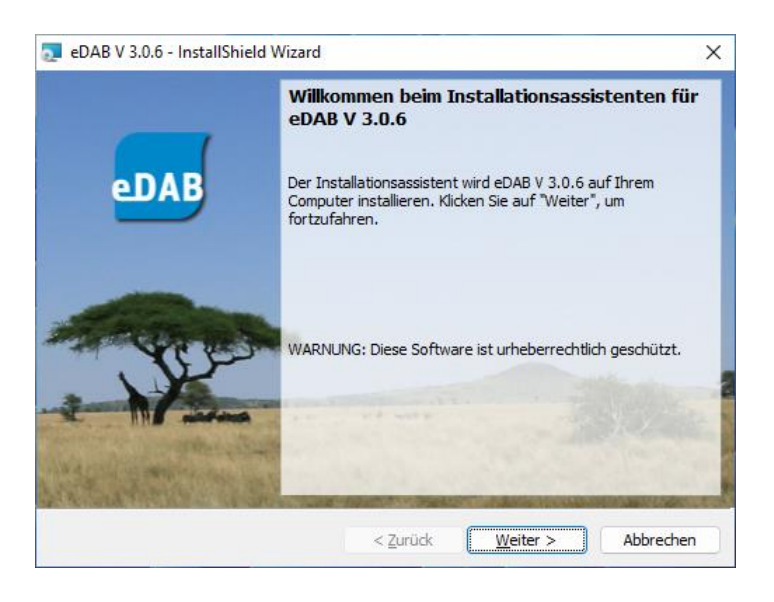

Nach der Installation kann das Programm über die Verknüpfung "eDAB Anwendung" gestartet werden. Wenn noch keine andere Lizenz installiert wurde, startet das Programm in der Demoversion. Die Demoversion entspricht der eDAB-Easy Edition, mit dem Unterschied, dass keine eigene Datenbankdatei verwendet werden kann.

| eDAB 3.0 - Den | noversion (Administrator)            | Musteranlage E+ 2022 | 2                             |               |
|----------------|--------------------------------------|----------------------|-------------------------------|---------------|
| Ð              | <u>1</u>                             |                      | $\mathbf{i}$                  |               |
| Betriebsdaten  | Grafiken                             | Berichte             | Quick-Check                   |               |
| Jän. Feb. März | Apr. Mai Juni Juli <mark>Aug.</mark> | Sep. Okt. Nov. D     | lez. Jahr 2022 🐳 🕈 🏥 🏙        |               |
| Anlagenzulauf  | Anlagenablauf Infrastruk             | tur/Wetter/Sonstiges | Mechanische Vorreinigung      | Vorklärung    |
|                |                                      |                      | Anlagenzulauf                 |               |
|                | Zulauf Zulauf Zulauf                 | Zulauf Zulauf        | Zulauf   Zulauf   Zulauf   Zu | lauf   Zulauf |

Benutzername / Kennwort für Demoversion: edabadmin / edabadmin

# 4. Lizenzierung

Die Lizenz legt fest in welcher Edition das Programm ausgeführt werden kann, wobei die eDAB-Easy und die eDAB-Premium Editionen an keine bestimmte Hardware

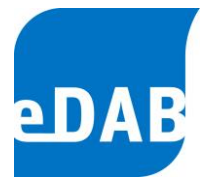

gebunden sind. Zum Einspielen und zum Starten dieser Editionen verwenden Sie bitte die Verknüpfung "eDAB Anwendung":

Die Lizenz der "eDAB-Expert" Edition ist immer an eine bestimmte Hardware gebunden. Zum Einspielen und zum Starten verwenden Sie bitte die Verknüpfung *"eDAB Expert (HWID)"*:

Nach dem Start wählen Sie dann "Extras & Optionen" -> "Info / Lizenz" -> "Lizenzverwaltung" (ggf. muss mit "F12" in die einfache Ansicht umgeschaltet werden).

Kopieren sie ihren "Lizenzschlüssel" in das entsprechende Feld und wählen Sie "Neu Installieren" um die Lizenz zu aktivieren. Nach der Installation einer Lizenz müssen Sie zur Anmeldung den Benutzernamen und das Kennwort aus Ihrem Lizenzblatt verwenden. Das Lizenzblatt wird Ihnen mit dem Lizenzschlüssel von der eDAB Entwicklungs- und Vertriebs GmbH. übermittelt.

Falls bereits eine Lizenz installiert wurde, kann die Lizenz über die Schaltfläche "Aktualisieren" erneuert werden. Beim Erneuern bleiben die selbst angelegten Benutzer und Kennwörter erhalten.

| 麺 Lizenzverwa                              | _                              |  | ×             |         |  |  |  |  |  |
|--------------------------------------------|--------------------------------|--|---------------|---------|--|--|--|--|--|
| Installierte Lizenz (Default)              |                                |  |               |         |  |  |  |  |  |
| Edition:                                   | Demoversion                    |  |               |         |  |  |  |  |  |
| Lizenznehmer:                              | Unlizenzierte Demoversion 2022 |  |               |         |  |  |  |  |  |
| Ablaufdatum:                               | keines                         |  |               |         |  |  |  |  |  |
| Word-Berichte:                             | Nein                           |  |               |         |  |  |  |  |  |
| Energiebericht:                            | Nein                           |  |               |         |  |  |  |  |  |
| Lizenz aktualisieren bzw. neu installieren |                                |  |               |         |  |  |  |  |  |
| Electreschildsser.                         |                                |  |               | <u></u> |  |  |  |  |  |
|                                            | 🤣 Aktualisieren                |  | Neu Installie | ren     |  |  |  |  |  |
|                                            |                                |  | Schließer     |         |  |  |  |  |  |

Falls keine Internetverbindung vorhanden ist, kann über diese Schaltfläche die Lizenz über eine Lizenzdatei eingespielt werden.

Mit dieser Schaltfläche kann die "Hardware ID" des Computers ausgelesen werden. Für die Ausstellung einer Lizenz für die "eDAB-Expert" Edition muss

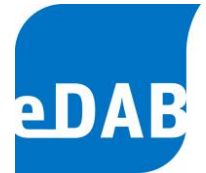

diese HWID an die eDAB Entwicklungs- und Vertriebs GmbH. übermittelt werden.

- 8
- Mit dieser Schaltfläche können alle installierten Lizenzen entfernt werden. Falls es beim Entfernen zu einem Fehler kommt, starten Sie das Programm als Administrator und wiederholen Sie den Vorgang.

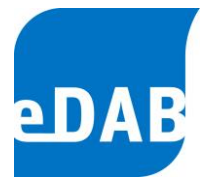

# 5. Serverinstallation (Mehrplatzbetrieb)

Der Microsoft SQL-Server wird nur dann benötigt, wenn die Editionen "eDAB Premium" oder "eDAB Expert" im Mehrplatzbetrieb eingesetzt werden sollen.

Welche SQL-Server Version soll installiert werden?

eDAB funktioniert grundsätzlich mit allen Versionen des Microsoft SQL Servers von 2012 bis 2022. Wenn kein bestehender SQL-Server verwendet wird dann gelten in Abhängigkeit vom Betriebssystem folgende Empfehlungen.

#### Microsoft® SQL Server® 2022 Express

Empfohlen für:

- Windows 10, Windows 11
- Windows Server 2019, Windows Server 2022

Download: https://www.microsoft.com/de-de/download/details.aspx?id=104781

#### Microsoft® SQL Server® 2016 Service Pack 2 Express

Empfohlen für:

• Windows Server 2016

Download: https://www.microsoft.com/de-DE/download/details.aspx?id=56840

In folgendem Beispiel wird der "Microsoft® SQL Server® 2022 Express" unter - "Windows 11 64 Bit" installiert. Die Vorgangsweise auf anderen Systemen ist annähernd gleich.

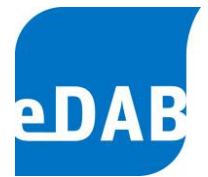

### 5.1. Vorbereitungen

Der SQL-Server muss mit der gleichen Sprache wie das Betriebssystem installiert werden.

ACHTUNG: Bei der Installation des deutschen SQL Servers muss die Sprache des Betriebssystems auf "*Deutsch (Deutschland)*" gestellt werden. Steht die Sprache auf "Deutsch (Österreich)" bricht die Installation mit folgender Fehlermeldung ab.

|   | SQL Server Setup                                                                                                    |
|---|----------------------------------------------------------------------------------------------------|
| 8 | This SQL Server setup media does not support the language of the OS,<br>or does not have the SQL Server English-language version installation<br>files. Use the matching language-specific SQL Server media; or install<br>both the language specific MUI and change the format and system<br>locales through the regional settings in the control panel. |
|   |                                                                                                    |

Unter Einstellungen/Zeit und Sprache/Region kann die Sprache umgestellt werden. Nach der Installation kann ggf. wieder auf "Deutsch (Österreich)" zurückgestellt werden.

| Einstellungen      |                                                                                                    |
|--------------------|----------------------------------------------------------------------------------------------------|
| வ் Startseite      | Region                                                                                                 |
| Einstellung suchen | Land oder Region                                                                                       |
| Zeit und Sprache   | Deutschland $\checkmark$                                                                               |
| Datum und Uhrzeit  | Ihr Land bzw. Ihre Region wird ggf. von Windows und von Apps genutzt,<br>um lokale Inhalte anzuzeigen. |
| 🕲 Region           | Regionales Format                                                                                      |
|                    | Aktuelles Format: Deutsch (Deutschland)                                                                |
| A' Sprache         | Empfohlen [Deutsch (Deutschland)]                                                                      |
| D Spracherkennung  | Windows formatiert Datums- und Uhrzeitangaben ausgehend von Ihren<br>Sprach- und Regionseinstellungen. |

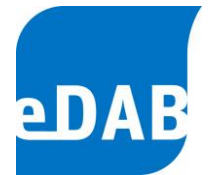

## 5.2. SQL-Server installieren - Schritt 1

Zuerst wird das Setup (SQL2022-SSEI-Expr.exe) heruntergeladen und ausgeführt um das Setup-Programm (SQLEXPR\_x64\_DEU.exe) herunterzuladen.

Link: https://www.microsoft.com/de-de/download/details.aspx?id=104781

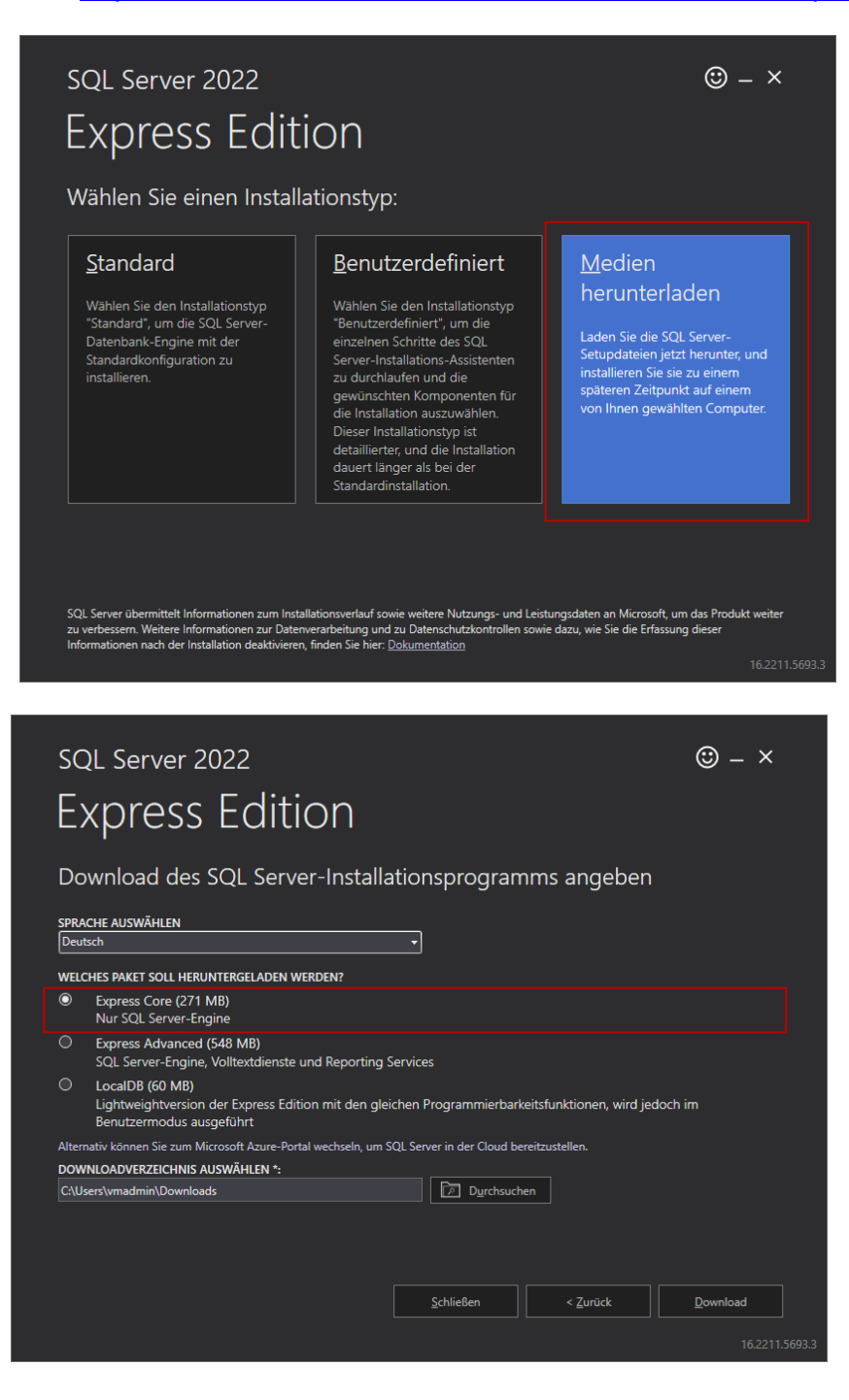

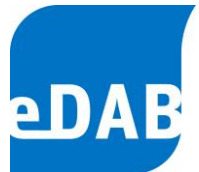

#### Danach wird das eigentliche Setup (SQLEXPR\_x64\_DEU.exe) gestartet.

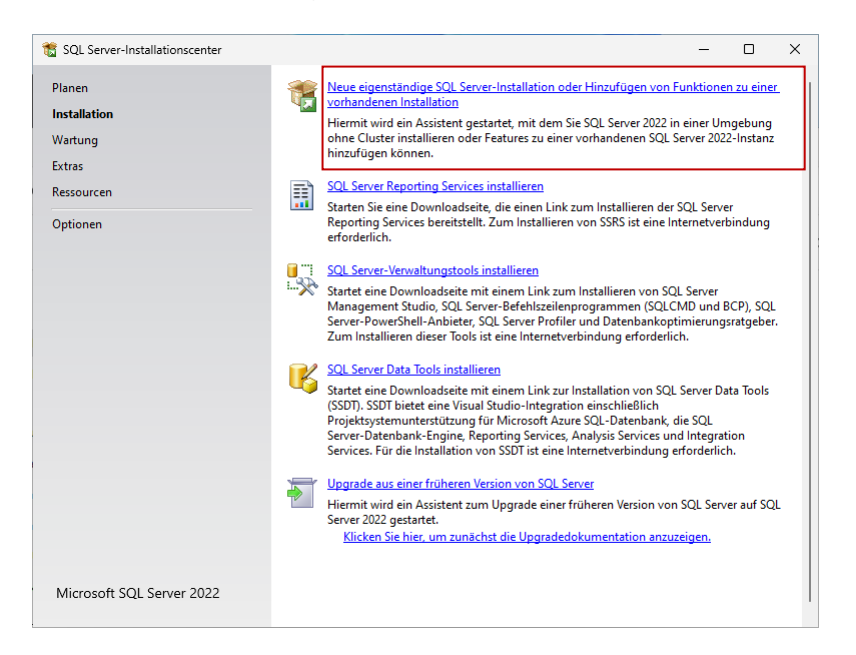

Die Installation kann weitgehend mit den Standardeinstellungen durchgeführt werden nur sollte **"Gemischter Modus"** für den "Authentifizierungsmodus" eingestellt werden. Vergeben Sie für den Datenbankadministrator "sa" ein beliebiges **sicheres Kennwort**.

Die "Azure-Erweiterungen für SQL Server" müssen nicht installiert werden.

| Geben Sie den Sicherheitsmod<br>TempDB, den maximalen Grad a                                                                                                    | us für die Datenbank-Engine-Authentifizierung, Administratoren, Datenverze<br>an Parallelität, Speicherlimits und Filestream-Einstellungen an.                                                                                                    | eichnisse,                                                                                                    |
|----------------------------------------------------------------------------------------------------|----------------------------------------------------------------------------------------------------|----------------------------------------------------------------------------------------------------|
| Lizenzbedingungen<br>Globale Regeln<br>Microsoft Update<br>Produktupdates<br>Setupdateien installieren<br>Installationsregeln<br>Azure-Erweiterung für SQL Server<br>Funktionszuwahl<br>Funktionsregeln<br>Instanzkonfiguration<br>Serverkonfiguration<br>Setverkonfigurationstatus<br>Abgeschlossen | Serverkonfiguration       Datenverzeichnisse       TempDB       Arbeitsspeicher       B         Geben Sie den Authentifizierungsmodus       und die Administratoren für of Authentifizierungsmodus         Winglows-Authentifizierungsmodus       Gemischter Modus (SQL Server-Authentifizierung und Windows-Authentifizierungsmodus         Geben Sie das Kennwort für das SQL Server-Systemadministratorkonto         Kennwort gingeben:       •••••••••••••••••••••••••••••••••••• | Ienutzerinstanzen FILESTREA<br>die Datenbank-Engine an.<br>thentifizierung)<br>("SA") an.<br>SQL Server-Administratoren<br>haben uneingeschränkt Zugriff<br>auf die Datenbank-Engine. |

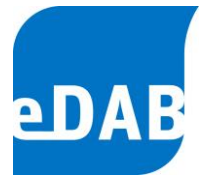

Optional kann das "Microsoft SQL Server Management Studio (SSMS)" unter nachstehendem Link heruntergeladen und installiert werden.

https://learn.microsoft.com/en-us/sql/ssms/download-sql-server-management-studiossms?view=sql-server-ver16#download-ssms

## 5.3. eDAB Setup (Setup-eDAB-3-0-XXXX-X.exe) – Schritt 2

Das eDAB Setup installiert das ,eDAB Database Setup Utility' welches für das Anlegen der eDAB Datenbank im Datenbankserver benötigt wird.

| 💿 eDAB V 3.0.9 - InstallShield | Wizard                                                                                                    | × |  |  |  |  |  |
|--------------------------------|----------------------------------------------------------------------------------------------------|---|--|--|--|--|--|
| eDAB                           | Willkommen beim Installationsassistenten f<br>eDAB V 3.0.9<br>Der Installationsassistent wird eDAB V 3.0.9 auf Ihrem<br>Computer installieren. Klicken Sie auf "Weiter", um<br>fortzufahren. |   |  |  |  |  |  |
|                                | WARNUNG: Diese Software ist urheberrechtlich geschützt.                                                                                                    | - |  |  |  |  |  |
|                                | < Zurück Weiter > Abbreche                                                                                                    | n |  |  |  |  |  |

## 5.4. Datenbankinstallation – Schritt 3

Das ,eDAB Database Setup Utility' als Administrator ausführen, wenn ,Windows Authentifizierung' für die Anmeldung am SQL-Server verwendet wird. Ansonsten muss für die Anmeldung der Benutzer ,sa' und das bei der Installation vergebene Kennwort verwendet werden.

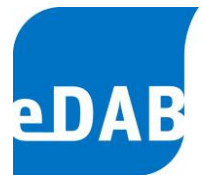

#### 5.4.1. Server und Authentifizierung auswählen und Verbindung testen

| 📲 eDAB Databas                                      | e Setup Utility 3.0.9.0 —                     |       | $\times$ |  |  |  |  |  |  |
|-----------------------------------------------------|-----------------------------------------------|-------|----------|--|--|--|--|--|--|
| Datenbakserver In                                   | stallation Optionen                           |       |          |  |  |  |  |  |  |
| Servemamne:                                         | KEPLER\SQLEXPRESS2022                         | ~     | 3        |  |  |  |  |  |  |
| Authentifizierung: Windows Authentifizierung $\sim$ |                                               |       |          |  |  |  |  |  |  |
|                                                     | Anmeldeinformationen (Datenbankadministrator) |       |          |  |  |  |  |  |  |
|                                                     | Benutzer:                                     |       |          |  |  |  |  |  |  |
|                                                     | Kennwort:                                     |       |          |  |  |  |  |  |  |
|                                                     | Verbindung te                                 | esten |          |  |  |  |  |  |  |
| Verbindung zum Serv<br>Server Version = 16.0        | er wird aufgebaut OK<br>0.1000                |       | •        |  |  |  |  |  |  |
|                                                     |                                               |       | Ŧ        |  |  |  |  |  |  |
|                                                     |                                               |       |          |  |  |  |  |  |  |

#### 5.4.2. Datenbank anlegen

Falls Benutzer und Kennwort für die ,eDAB Anwendung' geändert werden muss dies beim Konfigurieren der Datenbankverbindung am Arbeitsplatz (Client) berücksichtigt werden.

| 📲 eDAB Databa                                                                                                    | ase Setup    | Utility 3.0.9.0               | -             |      | $\times$ |  |  |  |
|----------------------------------------------------------------------------------------------------|--------------|-------------------------------|---------------|------|----------|--|--|--|
| Datenbakserver                                                                                                    | Installation | Optionen                      |               |      |          |  |  |  |
| Datenbankname:                                                                                                    | edab         |                               |               |      |          |  |  |  |
| Verzeichnis:                                                                                                    | C:\Progra    | am Data ∖e DAB Gmb H ∖e DAB D | )atabase      |      |          |  |  |  |
| Datenbankbenutzer anlegen (SQL-Server Authentifizierung)                                                                                                    |              |                               |               |      |          |  |  |  |
|                                                                                                    | Benutz       | er und Kennwort für eDAB Anw  | vendung       |      |          |  |  |  |
|                                                                                                    | Benutz       | er: edab                      |               |      |          |  |  |  |
|                                                                                                    | Kennw        | vort: ****                    |               |      |          |  |  |  |
|                                                                                                    |              |                               |               |      |          |  |  |  |
|                                                                                                    |              | L                             | Datenbank ank | egen |          |  |  |  |
| Checking existing data against newly created constraints<br>Der Datenbankkontext wurde in "edab" geändert.<br>Setting SysVars - Database Version 1.4.1<br>Der Datenbankkontext wurde in "master" geändert.<br>Creating login<br>Der Datenbankkontext wurde in "edab" geändert.<br>Creating database user<br>Die Datenbank wurde erfolgreich angelegt! |              |                               |               |      |          |  |  |  |
|                                                                                                    |              |                               |               |      | .:       |  |  |  |

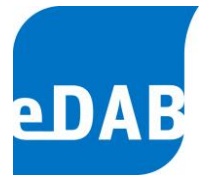

## 5.5. Serverkonfiguration – Schritt 4

Für den Mehrbenutzerbetrieb muss der Server aus dem Netzwerk erreichbar sein. Die Konfiguration kann mit dem "SQL-Server 2022-Konfigurations-Manager" durchgeführt werden.

SQLServerManager16.msc ausführen (Win+R)

| 💷 Ausfi          | ihren X                                                                                     |
|------------------|---------------------------------------------------------------------------------------------|
|                  | Geben Sie den Namen eines Programms, Ordners,<br>Dokuments oder einer Internetressource an. |
| Ö <u>f</u> fnen: | SQLServerManager16.msc 🗸                                                                    |
|                  | OK Abbrechen Durchsuchen                                                                    |

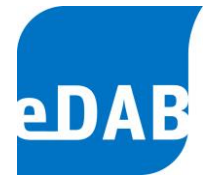

#### 5.5.1. TCP/IP Aktivieren und TCP-Port 1433 überwachen

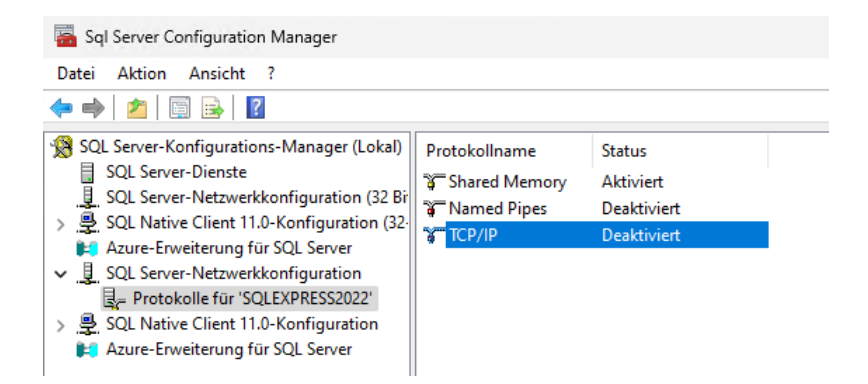

|                              |                                |             | Protokoli il Adiessen |               |   |
|------------------------------|--------------------------------|-------------|-----------------------|---------------|---|
| Allgemein                    |                                |             | IP-Adresse            | 172.17.141.61 | ^ |
| Aktiviert                    | Ja                             | -           | TCP-Port              |               |   |
| Alle überwachen              | Ja                             |             | E IP3                 |               |   |
| Erhalten                     | 30000                          |             | Aktiv                 | Ja            |   |
|                              |                                |             | Aktiviert             | Nein          |   |
|                              |                                |             | Dynamische TCP-Ports  | 0             |   |
|                              |                                |             | IP-Adresse            | ::1           |   |
|                              |                                |             | TCP-Port              |               |   |
|                              |                                |             | E IP4                 |               |   |
|                              |                                |             | Aktiv                 | Ja            |   |
|                              |                                |             | Aktiviert             | Nein          |   |
|                              |                                |             | Dynamische TCP-Ports  | 0             |   |
|                              |                                |             | IP-Adresse            | 127.0.0.1     |   |
|                              |                                |             | TCP-Port              |               |   |
|                              |                                |             |                       |               |   |
|                              |                                |             | Dynamische TCP-Ports  |               |   |
|                              |                                |             | TCP-Port              | 1433          |   |
|                              |                                |             |                       |               | ~ |
| ktiviert                     |                                |             | TCP-Port              |               |   |
| CP/IP-Protokoll für diese Se | erverinstanz aktivieren oder d | eaktivieren | TCP-Port              |               |   |
|                              |                                |             |                       |               |   |

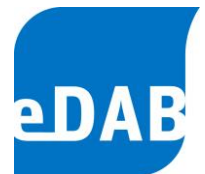

#### Firewall Ausnahme für den TCP Port 1433 konfigurieren 5.5.2.

| Windows Defender Firewall mit Eingehende Regeln |                        |                                    |            |                |           |            |        |                     |            |                    |             |            |               |                 |         |
|-------------------------------------------------|------------------------|------------------------------------|------------|----------------|-----------|------------|--------|---------------------|------------|--------------------|-------------|------------|---------------|-----------------|---------|
| 式 Ein                                           | gehende                | Regeln                             |            | Name           |           |            |        |                     | Grupp      | e                  |             |            | Profil        | Aktivier        | t       |
| Verbindungssicherheitsrege                      |                        |                                    |            |                |           | Server Po  | ort    |                     |            |                    |             |            | Alle          | Ja              |         |
| > 🔍 Üb                                          |                        | SNMP                               | -Trapdie   | enst (UDP      | eingeh    | end)       | SNMP   | -Trap               |            |                    | Privat      | Nein       |               |                 |         |
|                                                 |                        | -                                  |            | SNMP           | -Trapdie  | enst (UDP  | eingeh | end)                | SNMP       | -Trap              |             |            | Domä          | Nein            |         |
|                                                 |                        |                                    |            |                |           |            |        |                     |            |                    |             |            |               |                 |         |
| Eigenschaf                                      | iten von M             | licrosoft S                        | QL Server  | Port           |           |            | ×      | Eigenschaft         | en von M   | licrosoft S        | QL Server P | ort        |               |                 | ×       |
| Protokolle                                      | und Ports              | Bereich                            | Erweitert  | Lokale P       | rinzipale | Remotebe   | nutzer | Allgem              | ein        | Progra             | mme und Die | enste      | Re            | motecompu       | ter     |
| Allgen                                          | nein                   | Progra                             | amme und l | Dienste        | Re        | motecomput | ter    | Protokolle u        | und Ports  | Bereich            | Erweitert   | Lokale     | e Prinzipale  | Remoteb         | enutzer |
| Allgeme                                         | ein                    |                                    |            |                |           |            |        | Protoko             | le und Por | ts                 |             |            |               |                 |         |
|                                                 | Na <u>m</u> e:         |                                    |            |                |           |            |        | at .                | Protokoli  | typ:               | TCP         |            |               | ~               |         |
|                                                 | Microsoft              | SQL Serve                          | er Port    |                |           |            |        |                     | Protokoll  | nummer:            |             | 6 🜲        |               |                 |         |
|                                                 | Bes <u>c</u> hreibung: |                                    |            |                |           |            |        |                     |            |                    |             | 1          |               |                 |         |
|                                                 |                        |                                    |            | 0              |           |            |        | Lokaler Port:       |            | Bestimmte Ports $$ |             |            |               |                 |         |
|                                                 |                        |                                    |            |                |           |            | 1433   |                     |            |                    |             |            |               |                 |         |
|                                                 | ✓ Aktivi               | ert                                |            |                |           |            |        |                     |            | Beispiel: 80, 44   |             |            | 43, 5000-5010 |                 |         |
| Aktion                                          | <u> </u>               |                                    |            |                |           |            |        | <u>R</u> emoteport: |            |                    | Alle Po     | orts       |               |                 |         |
|                                                 | Verbir                 | ndung <u>z</u> ula:<br>odung zula: | ssen       | nia sishar ist |           |            |        |                     |            |                    |             |            |               |                 |         |
|                                                 | Verbi                  | nuuriy zuia:                       | ssen, wenn | sie sicher ist |           |            |        |                     |            |                    | Beispie     | el: 80, 44 | 3, 5000-501   | 0               |         |
|                                                 | Ang                    | bassen                             |            |                |           |            |        |                     | ICMP-Eir   | nstellungen        | :           |            | Anpas         | sen             |         |
|                                                 | ⊖ V <u>e</u> rbir      | ndung bloc                         | kieren     |                |           |            |        |                     |            |                    |             |            |               |                 |         |
|                                                 |                        |                                    |            |                |           |            |        |                     |            |                    |             |            |               |                 |         |
|                                                 |                        |                                    |            |                |           |            |        |                     |            |                    |             |            |               |                 |         |
|                                                 |                        |                                    |            |                |           |            |        |                     |            |                    |             |            |               |                 |         |
|                                                 |                        |                                    |            |                |           |            |        |                     |            |                    |             |            |               |                 |         |
|                                                 |                        |                                    |            |                |           |            |        |                     |            |                    |             |            |               |                 |         |
|                                                 |                        |                                    |            |                |           |            |        |                     |            |                    |             |            |               |                 |         |
|                                                 |                        |                                    |            |                |           |            |        |                     |            |                    |             |            |               |                 |         |
|                                                 |                        |                                    |            |                |           |            |        |                     |            |                    |             |            |               |                 |         |
|                                                 |                        |                                    | (          | ЭК /           | Abbrecher | n Übem     | nehmen |                     |            |                    | OF          | <          | Abbreche      | n Ü <u>b</u> er | nehmen  |

| eDAB Entwicklungs- und Vertriebs GmbH | A Obere Augartenstr. 18/8/20, 1020 Wien | W www.edab.at | | E office@edab.at | T +43-1-330 01 08 | F +43-1-333 90 81 | Firmenbuch-Nr. FN 342169 s | UID ATU65633567 |

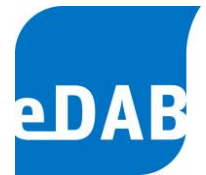

## 6. Datenbankverbindung am Arbeitsplatz einstellen

Um die Datenbankverbindung zu ändern, muss eine gültige Lizenz installiert sein. In der Demoversion kann die Datenbankverbindung nicht eingestellt werden.

### 6.1. Verbindung mit Datenbankdatei (Einzelplatzbetrieb)

Schalten Sie mit der Funktionstaste "F12" in die "erweiterte Ansicht" und wählen Sie "Extras->Optionen". Im Reiter Datenbank muss das Häkchen "Datenbank verwenden" gesetzt werden.

Wählen Sie hier die Datenbankdatei aus. Die Datenbankdatei **muss auf einem Iokalen Datenträger** liegen. Liegt die Datenbankdatei auf einem Netzwerklaufwerk kann es zu Datenverlust kommen!

| Einstellungen                       |                         |                       |        |        |       |  |
|-------------------------------------|-------------------------|-----------------------|--------|--------|-------|--|
| Datenbank                           | Anwendungseinstellungen | Dokumenteinstellungen | Import | Export |       |  |
| Datenbankdatei verwenden            |                         |                       |        |        |       |  |
| Datenbankdatei                      |                         |                       |        |        |       |  |
| C:\eDAB\DB\Musteranlage E+ 2022.edf |                         |                       |        |        |       |  |
|                                     |                         |                       |        |        |       |  |
|                                     |                         |                       |        |        |       |  |
|                                     |                         |                       |        |        |       |  |
|                                     |                         |                       |        |        |       |  |
|                                     |                         |                       |        |        |       |  |
|                                     |                         |                       |        |        |       |  |
| Verbindur                           | ng Prüfen               |                       |        |        |       |  |
|                                     |                         | OK Sch                | ließen | Übem   | ehmen |  |

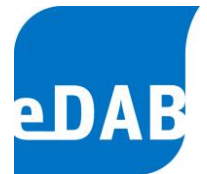

### 6.2. Verbindung mit SQL-Server (Mehrplatzbetrieb)

Nachdem der SQL-Server installiert und die eDAB-Datenbank angelegt wurden muss die Datenbankverbindung auf den Arbeitsplatzrechner konfiguriert werden. Auf den Arbeitsplatzrechnern muss eine Lizenz für "eDAB Premium" oder "eDAB-Expert" installiert sein.

Schalten Sie mit der Funktionstaste "F12" in die "erweiterte Ansicht" und wählen Sie "Extras->Optionen". Im Reiter Datenbank entfernen sie das Häkchen "Datenbank verwenden".

Sofern Sie die Standardkonfiguration verwenden, tragen sie folgende Werte ein.

SQL Server. IP-Adresse oder den Namen des SQL-Servers

Datenbank: edab

Benutzer. edab

Kennwort: edab

| Einstellungen X                                                                    |                                                                                                    |
|------------------------------------------------------------------------------------|----------------------------------------------------------------------------------------------------|
| Datenbank Anwendungseinstellungen                                                  |                                                                                                    |
| Datenbankdatei verwenden     Verbindung mit SQL Server Datenbank                   |                                                                                                    |
| SQL Server:     KEPLER\SQLEXPRESS2022     Aktualisieren       Datenbank:     edabl | Information X                                                                                                    |
| Anmeldung mit Datenbankbenutzer und Kennwort Benutzer: edab Kennwort: ****         | Verbindung wurde erfolgreich überprüft!<br>SQL Server 16.0.1000.6 - Express Edition (64-bit)<br>0,01 GB von 10,00 GB (0%) des Datenbankspeichers<br>sind belegt. |
| Verbindung Prüfen                                                                  | Die Datenbankversion ist 'V 1.4.1'.                                                                                                    |
| OK Schließen Übernehmen                                                            | <u>Ö</u> K                                                                                                    |